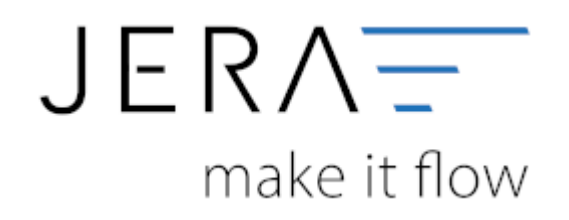

## Jera Software GmbH

Reutener Straße 4 79279 Vörstetten

# Inhaltsverzeichnis

| Installation                            | . 1 |
|-----------------------------------------|-----|
| Installation der PayPal2Datev-Setup.exe | . 1 |
| Virenscanner und Admin-Rechte           | . 3 |

## Installation der PayPal2Datev-Setup.exe

Starten Sie bitte das Programm "PayPal2Datev-Setup.exe". Es öffnet sich der in Abbildung 1 dargestellte Setup Assistent. Wenn Sie das Programm installieren möchten, klicken Sie bitte den Button "Weiter" an.

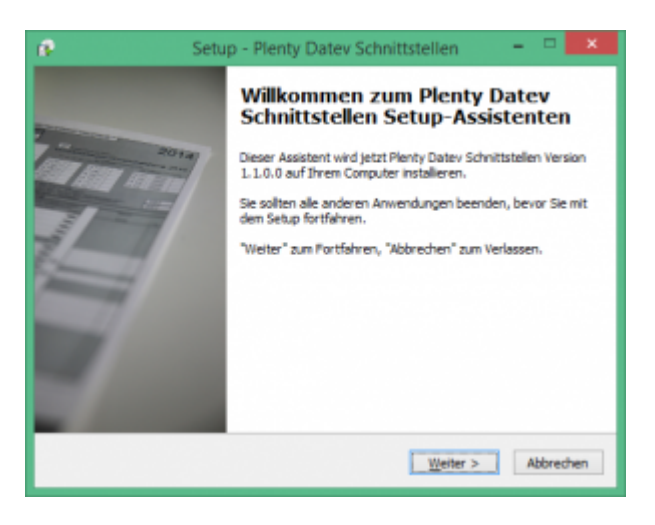

Wenn Sie das Programm installieren möchten drücken Sie den "Weiter" Button.

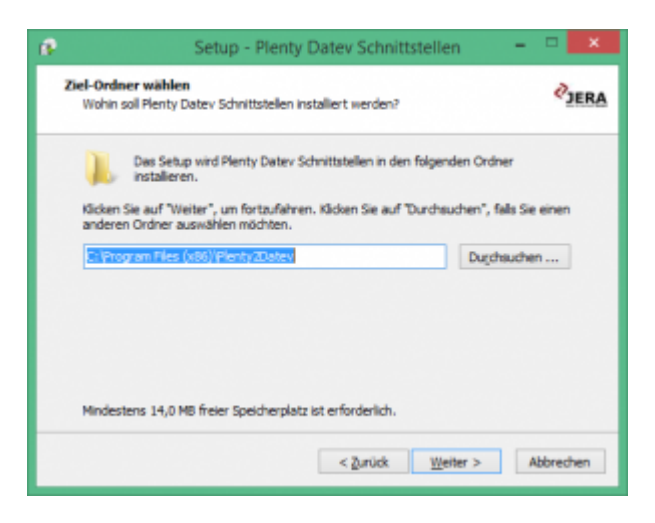

Sie können nun das Programmverzeichnis auswählen, in das das Programm installiert werden soll.

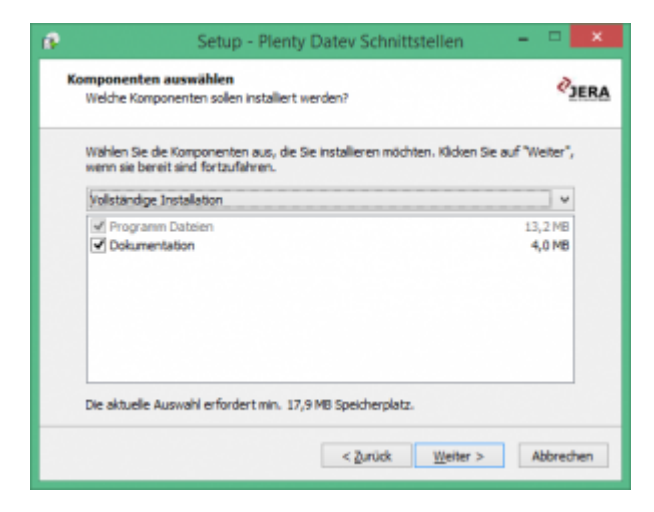

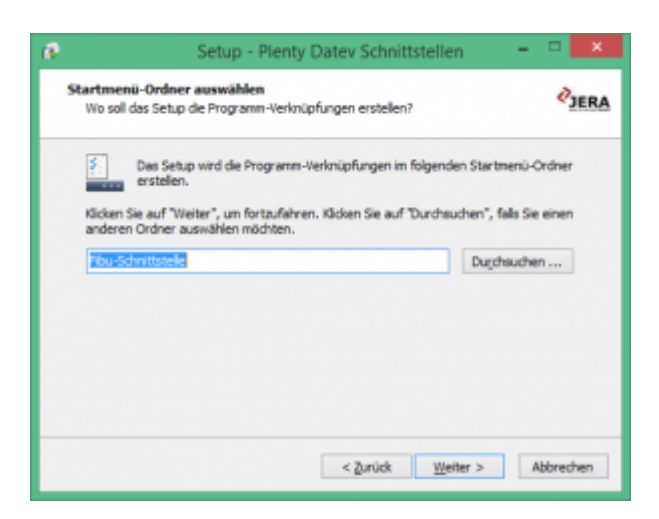

Nun können Sie den Namen des Ordners auswählen, der im Startmenü erscheinen soll.

2/4

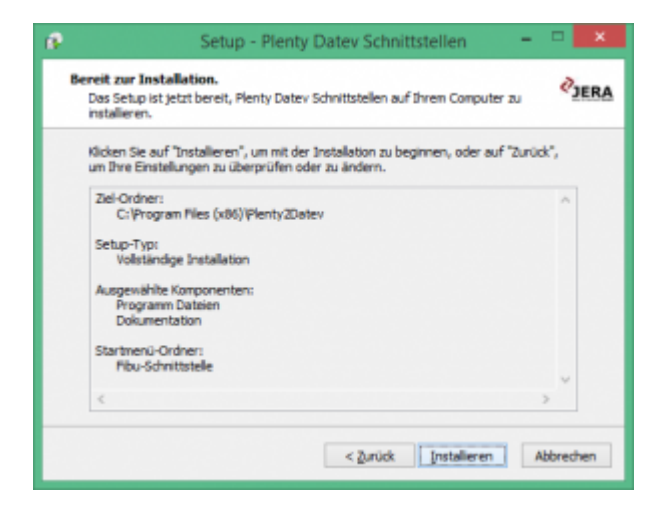

Nun können Sie die Installation starten.

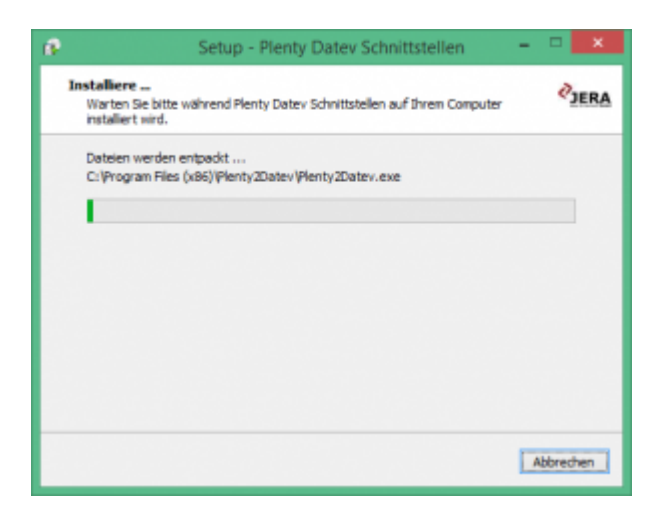

Das Programm wird nun installiert.

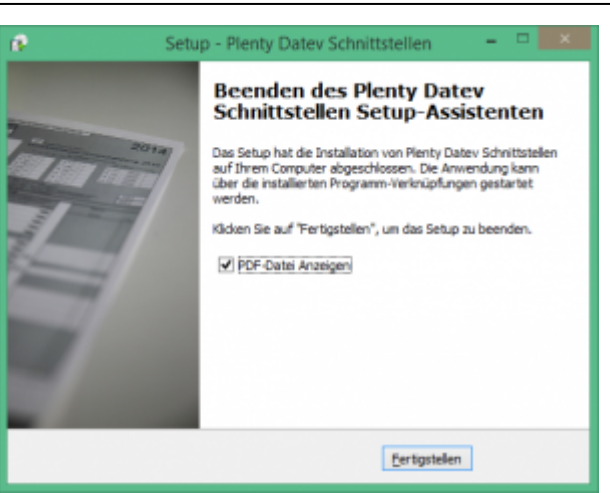

Der erste Teil der Installation ist nun abgeschlossen. Im nächsten Schritt müssen Sie die Schnittstelle konfigurieren.

## Virenscanner und Admin-Rechte

Unter Umständen ist es nötig, den Virenscanner bei der Installation zu deaktivieren.

## z.B.:

#### • Avast

Klicken Sie mit der rechten Maustaste auf das Avast Zeichen in der Taskleiste und deaktivieren Sie den Virenscanner für 10 Minuten.

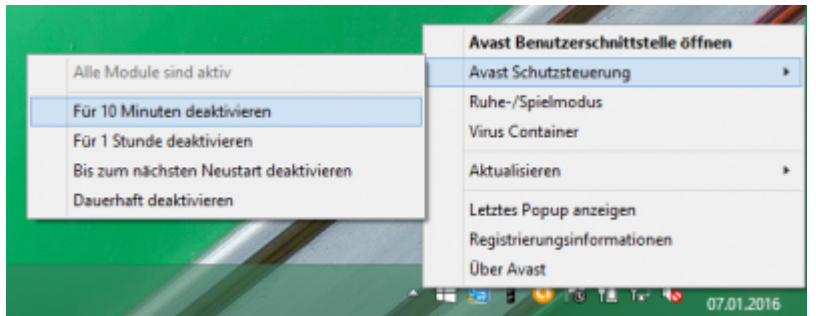

## Admin-Rechte

Oder Sie müssen die Installation mit "Administrator Rechten" ausführen.

3/4

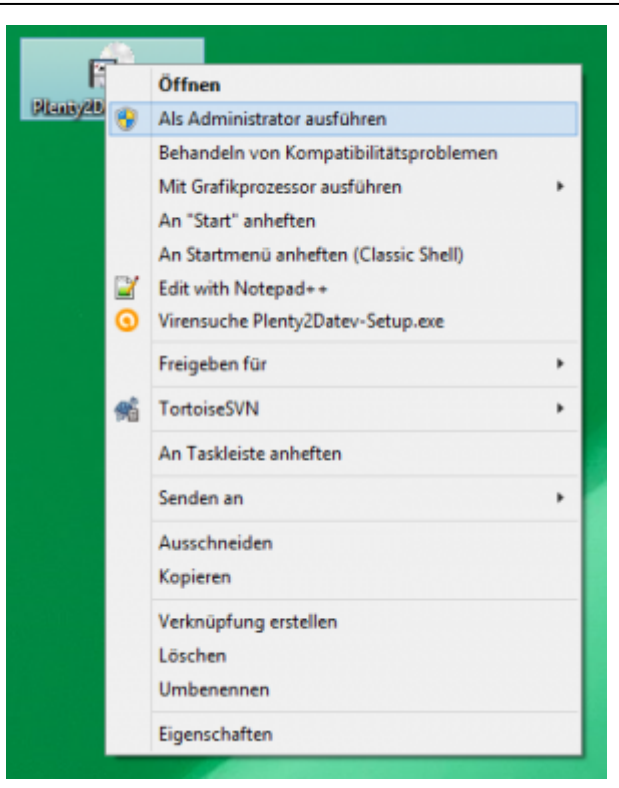

From: http://wiki.fibu-schnittstelle.de/ - Dokumentation Fibu-Schnittstellen der Jera GmbH

Permanent link: http://wiki.fibu-schnittstelle.de/doku.php?id=paypal:install&rev=1458919984

Last update: 2016/03/25 16:33

×